#### How to Install HubShop.ly for Bigcommerce

# 

A HubShop.ly for Bigcommerce Guide

| Before \ | /ou Install                                                          | 1  |
|----------|----------------------------------------------------------------------|----|
| Step 1   | Click on Apps in the Dashboard and Go to the Marketplace             | 2  |
| Step 2   | Search for HubShop                                                   | 3  |
| Step 3   | Click 'Install' to get HubShop.ly                                    | 4  |
| Step 4   | Click 'Confirm' to Give HubShop.ly Access to Your Store              | 5  |
| Step 5   | Paste Your HubSpot Portal ID into the Box and Click to Authorize     | 6  |
| Step 6   | Click 'Authorize' to Allow HubShop.ly to Connect with HubSpot        | 7  |
| Step 7   | Enter Your Payment Information to Start Your 30 Day Free Trial       | 8  |
| Step 8   | Data has Started Syncing Complete the Signup Form                    | 9  |
| Step 9   | Copy the HubShop.ly JavaScript File                                  | 10 |
| Step 10  | Open Your HTMLHead.html File and Paste the JavaScript                | 11 |
| Step 11  | Open Your Homepage in Another Tab and Click Refresh                  | 12 |
| Step 12  | Go Back to Your HubShop.ly Tab and Click 'Recheck JavaScript status' | 13 |
| Step 13  | Download our HubShop.ly eBook to Get Started                         | 14 |
| Step 14  | Reach Inbound Nirvana!                                               | 15 |

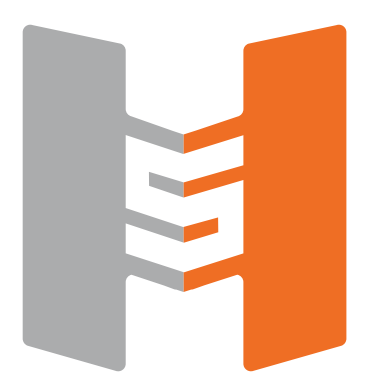

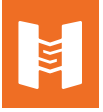

#### **Before You Install**

You must be logged into your store using the 'Owner' account in order to see the App Store and install Apps. A store may have multiple admins, but can only have one owner account.

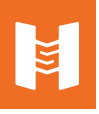

Click on Apps in the Dashboard and Go to the Marketplace

| 8           | Apps          | Search p                                              | Search products, ordens, and customers Q 📻 🏚 ethan@groovecommerce. |           |            |                                       | mmerce.com 👻                              |                                              |
|-------------|---------------|-------------------------------------------------------|--------------------------------------------------------------------|-----------|------------|---------------------------------------|-------------------------------------------|----------------------------------------------|
| 🔒 Dashboar  | d Marketplace | mmerce                                                | e                                                                  |           |            |                                       |                                           |                                              |
| 📜 Orders    |               |                                                       | Str                                                                |           |            |                                       | Day Week Month Year                       |                                              |
| Analytics   |               |                                                       |                                                                    |           |            | So far<br>today<br>15 Apr<br>(8:17pm) | Same time<br>yesterday<br>14 Apr (8:17pm) | Yesterday's<br>totals<br>14 Apr<br>(11:59pm) |
| La Customer | 5             | 1.4                                                   | 0                                                                  | 0         | Order      | 0                                     | 0                                         | 0                                            |
| Content     |               | H4<br>DUCTS                                           | CATEGORIES                                                         | CUSTOMERS | Visitor    | \$0.00<br>0                           | \$0.00                                    | \$0.00<br>0                                  |
| Products    |               |                                                       |                                                                    |           | Conversion | 0.0%                                  |                                           | 0.0%                                         |
| Apps        |               | leted Refunded Orders Last 7 days View All Statistics |                                                                    |           |            |                                       |                                           |                                              |
|             |               | 4                                                     | ê                                                                  |           |            |                                       | \$0.00<br>0                               |                                              |
| Settings    |               | haven't receive                                       | haven't received any recent orders.                                |           |            |                                       | \$0.00<br>0                               |                                              |
| 🕜 Help      |               | discount coupe                                        | on with your social network                                        | 5.        | Sat        |                                       | 0<br>\$0.00                               |                                              |

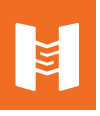

Search for HubShop

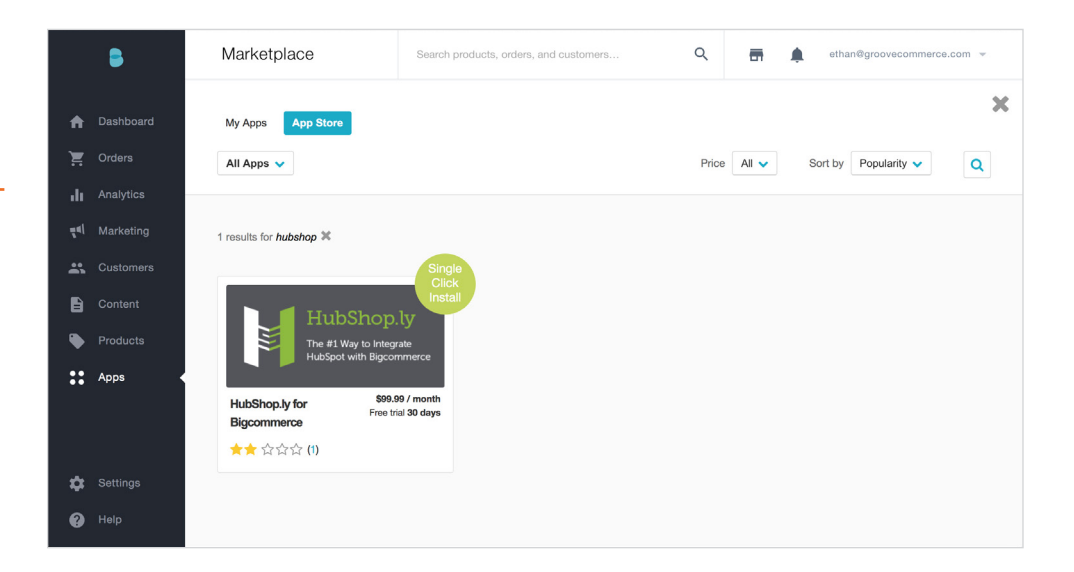

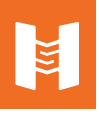

Click 'Install' to get HubShop.ly

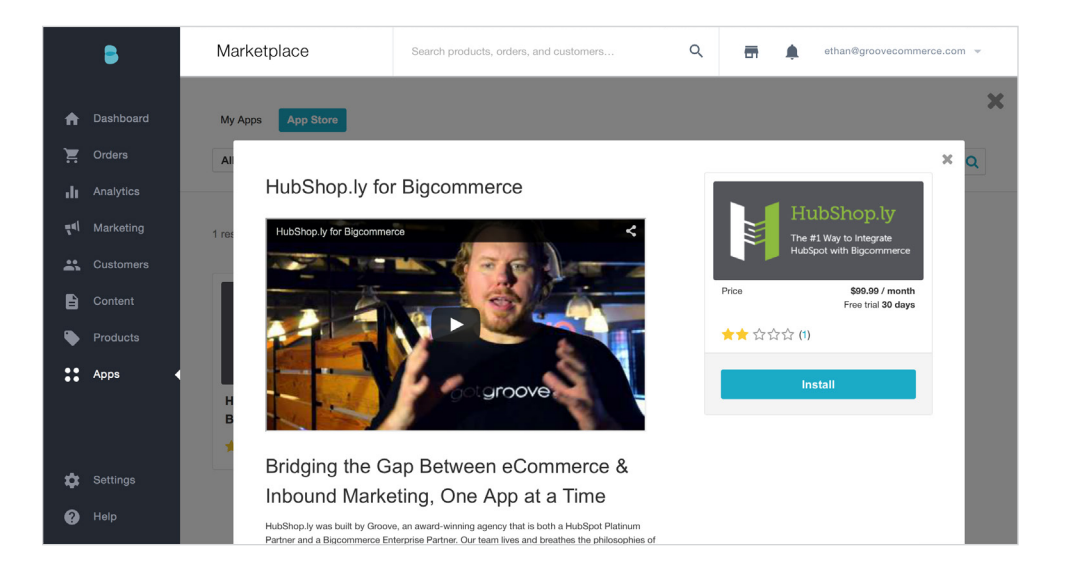

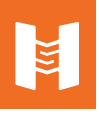

Click 'Confirm' to Give HubShop.ly Access to Your Store

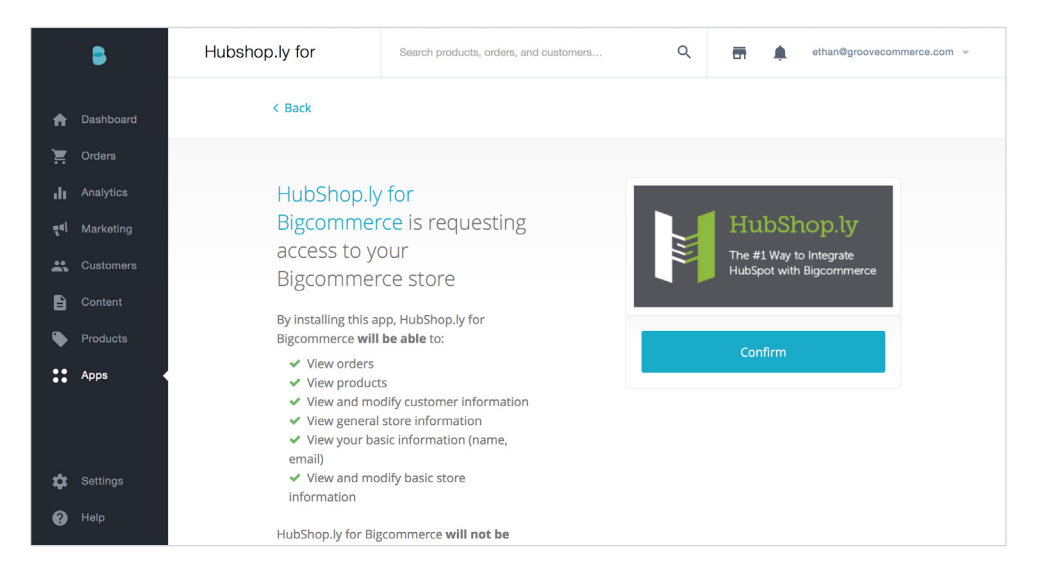

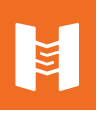

Paste Your HubSpot Portal ID into the Box and Click to Authorize

|     | 8        | Hubshop.ly for                                                                                                    | Search products, orders, and customers  | Q            | -        | ۰ | ethan@groovecommerce.com v |  |
|-----|----------|----------------------------------------------------------------------------------------------------|-----------------------------------------|--------------|----------|---|----------------------------|--|
| ♠   |          | Let's Get Started!                                                                                                    |                                         |              |          |   |                            |  |
| Ĩ   |          | We need your HubSpot Portal ID to get started with the connection between the systems.                                                                                                   |                                         |              |          |   |                            |  |
| di  |          | If you aren't sure, log into HubSpot and you can find your portal ID in the address bar right after                                                                                      |                                         |              |          |   |                            |  |
| 4al |          | /dashboard/ it will be a series of numbers in your url. You can also find your ID in the top right<br>corner of your HubSpot Dashboard. <u>Need more Help?</u>                           |                                         |              |          |   |                            |  |
| *   |          | ex. https://app.hubspot.com/dashboard/XXXXXXX                                                                                                    |                                         |              |          |   |                            |  |
| B   |          | Enter Your HubSpot Portal ID:                                                                                                    |                                         |              |          |   |                            |  |
| ۲   |          |                                                                                                    | HUBSPOT PORTAL ID                       |              |          |   |                            |  |
| ::  | Apps     |                                                                                                    | Add the HubSpot Tracking Code to Your B | igcommerce S | Store?   |   |                            |  |
|     |          |                                                                                                    | CLICK HERE TO AUTHOR                    | IZE!         |          |   |                            |  |
|     |          |                                                                                                    |                                         |              |          |   |                            |  |
| \$  | Settings | FYI - Once you click submit, you will be redirected to HubSpot. There you will need to authorize<br>access for the HubShop.ly for Bigcommerce app. It's simple and just takes one click. |                                         |              |          |   |                            |  |
| 0   |          |                                                                                                    | P.S. Don't have a HubSpot account v     | vet? We c    | an help. |   |                            |  |

\* We recommend clicking the checkbox for HubShop.ly to install the HubSpot tracking script on your site for you. Just remember to remove any other versions from you're theme.

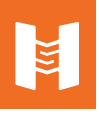

Click 'Authorize' to Allow HubShop.ly to Connect with HubSpot

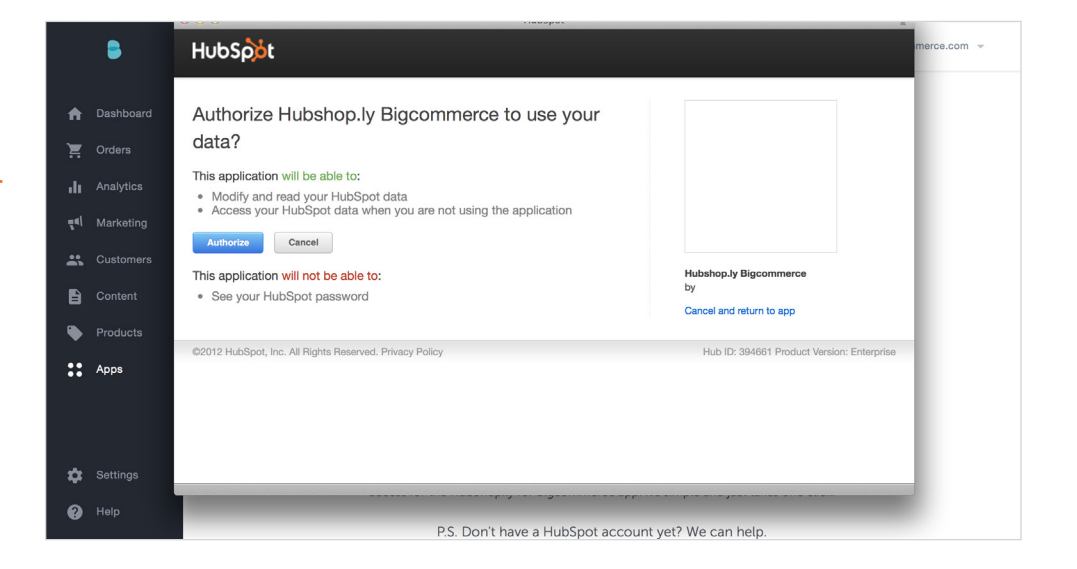

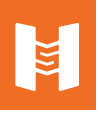

Enter Your Payment Information to Start Your 30 Day Free Trial

| •                            | Hubshop.ly for | Search products, orders, and customers Q 📻 🌲 ethan@groovecommerce.com 💌                     |
|------------------------------|----------------|---------------------------------------------------------------------------------------------|
| 🏫 Dashboard                  |                | Welcome to HubShop.ly<br>To Start Your 30-Day Free Trial, Please Enter Your Payment Details |
| Y Orders                     |                | 100% SAFE & SECURE BILLING                                                                  |
| ৰ্ণ Marketing<br>🏔 Customers |                |                                                                                             |
| Content                      |                |                                                                                             |
| Apps                         |                | Card Number                                                                                 |
| 🛱 Settings                   |                | Name (as it appears on your card)                                                           |
| 🕜 Help                       |                | Expiration Date CVC Zipcode                                                                 |

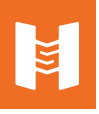

Data has Started Syncing... Complete the Signup Form

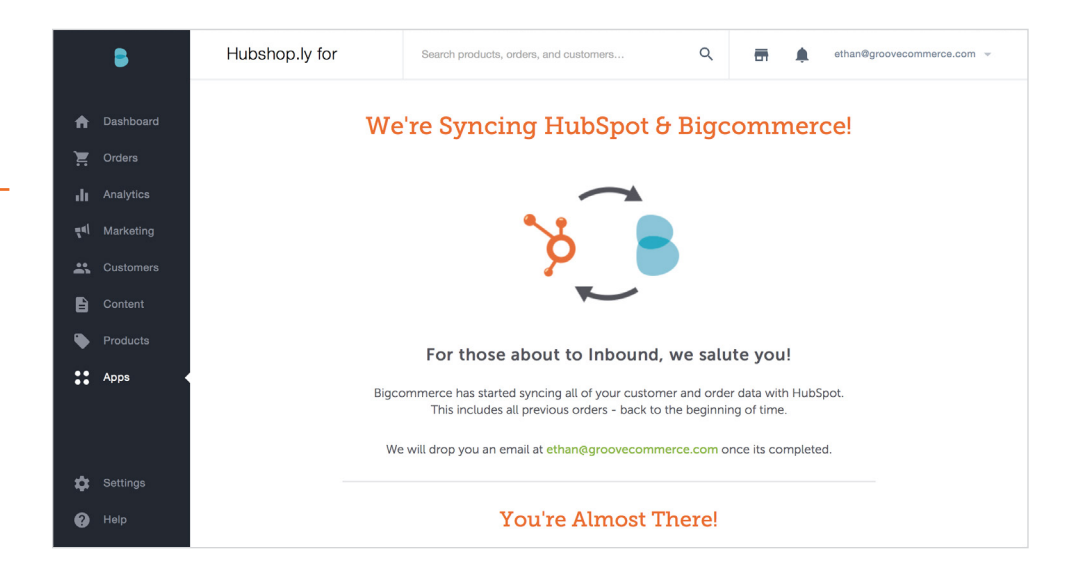

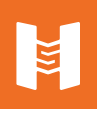

Copy the HubShop.ly JavaScript File

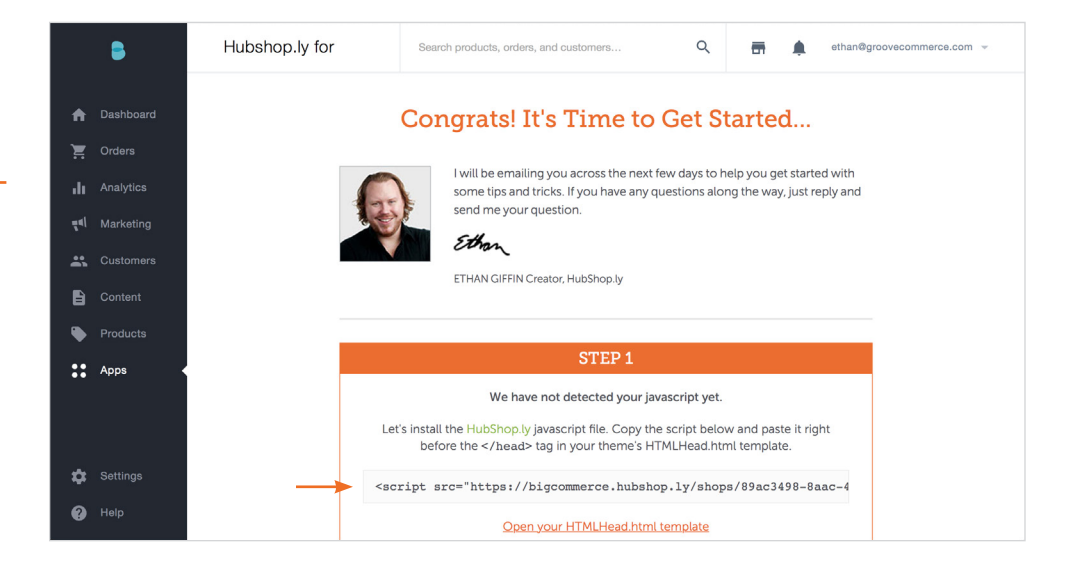

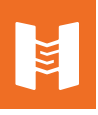

Open Your HTMLHead.html File and Paste the JavaScript

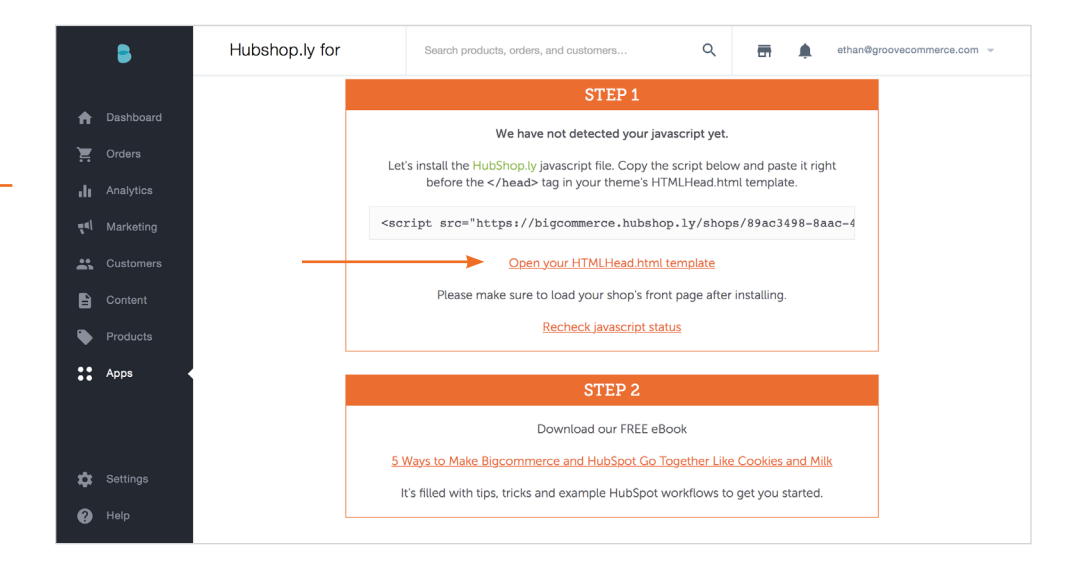

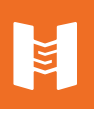

Open Your Homepage in Another Tab and Click Refresh

| 📄 Save 💢 Close 🍪 Close & Refresh   | 😰 Toggle Editor 🐴 Recent Files 🗸                                                                                                    |                    |
|------------------------------------|----------------------------------------------------------------------------------------------------|--------------------|
| Files used by this template:       | File contents for Panels/HTMLHead.html                                                                                                    | Revert to Original |
| Panels in Template<br>DOCTYPE.html | <pre>18 <li>lik rel="shortout icon" href="%GLOBAL_Favion%" /&gt;</li></pre>                                                                                                    |                    |
| Other Template Files               | <pre>27 node = window.document.childNodes[i]; 28 if (node.nodeName == 'HTML') (</pre>                                                                                                    |                    |
| Style Sheets                       | 29 node.className += ' javascript';                                                                                                    |                    |
| braintree.css                      | 31 }                                                                                                    |                    |
| flexslider.css                     | (1)                                                                                                    |                    |
| flexslider.scss                    | 34                                                                                                    |                    |
| prelaunch.css                      | 36 %%GLOBAL_Stylesheets%%<br>37                                                                                                    |                    |
| product.attributes.css             | 38 Tell the browsers about our RSS feeds<br>%%GLOBAL HeadRSSLinks%                                                                                                    |                    |
| product.quickview.css              | 40                                                                                                    |                    |
| slide-show.css                     | 42 %%GLOBAL_TrackingCode%                                                                                                    |                    |
| social.css                         | <pre>44 44 45 44 45 45 45 45 45 45 45 45 45 4</pre>                                                                                                    |                    |
| styles-slide-show.css              | 46                                                                                                    |                    |
| styles.css                         | 47 %%GLOBAL_DesignModeStyleSheet%%<br>48                                                                                                    |                    |
| cp-slide-show.css                  | 49 %%GLOBAL_HeaderImageStyle%%<br>50                                                                                                    |                    |
| cp-styles-slide-show.css           | 51 <script src="https://ajax.googleapis.com/ajax/libs/jquery/1.7.2/jquery.min.js"></script>                                                                                                    |                    |
| custom.css                         | 53 <script src="%%GLOBAL_CdnAppPath%%/javascript/iselector.js?%%GLOBAL_JSCacheToken%%"></script><br>54 <script src="%%GLOBAL_CdnAppPath%%/javascript/iselector.js?%%GLOBAL_JSCacheToken%%"></script><br>54 <script src="%%GLOBAL_CdnAppPath%%/javascript/iselector.js?%%GLOBAL_JSCacheToken%%"></script><br>54 <script src="%%GLOBAL_CdnAppPath%%/javascript/iselector.js?%%GLOBAL_JSCacheToken%%"></script><br>54 <script src="%%GLOBAL_CdnAppPath%%/javascript/iselector.js?%%GLOBAL_JSCacheToken%%"></script><br>54 <script src="%%GLOBAL_CdnAppPath%%/javascript/iselector.js?%%GLOBAL_JSCacheToken%%"></script><br>54 <script src="%%GLOBAL_CdnAppPath%%/javascript/iselector.js?%%GLOBAL_JSCacheToken%%"></script><br>54 <script src="%%GLOBAL_CdnAppPath%%/javascript/iselector.js?%%GLOBAL_JSCacheToken%%"></script><br>54 <script src="%%GLOBAL_CdnAppPath%%/javascript/iselector.js?%%GLOBAL_JSCacheToken%%%">></script src="%%%%%%%%%%%%%%%%%%%%%%%%%%%%%%%%%%%%</th><th></th></tr><tr><th>faceted-search.css</th><th><pre>script src="%%GLOBAL_CdnAppPath%/javascript/viewport.js?%%GLOBAL_JSCacheToken%%"></pre> 56 56</th><th></th></tr><tr><th>font-awesome.css</th><th>57 <1 Theme bespoke js><br>58 <script src="%%GLOBAL_TPL_PATH%%/js/matchMedia.js"></script> |                    |
| arid css                           | 59 Secript ergs"\$\$CLOBAL TOL DATU\$\$/je/common je">//egript>                                                                                                    |                    |

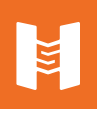

Go Back to Your HubShop.ly Tab and Click 'Recheck JavaScript status'

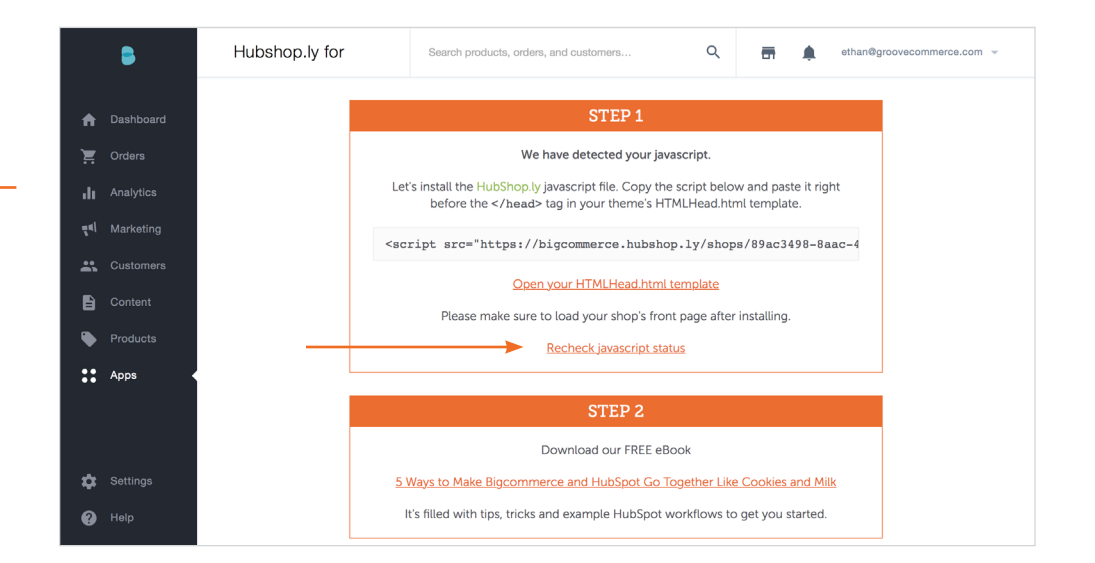

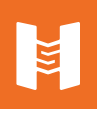

Download our HubShop.ly eBook to Get Started

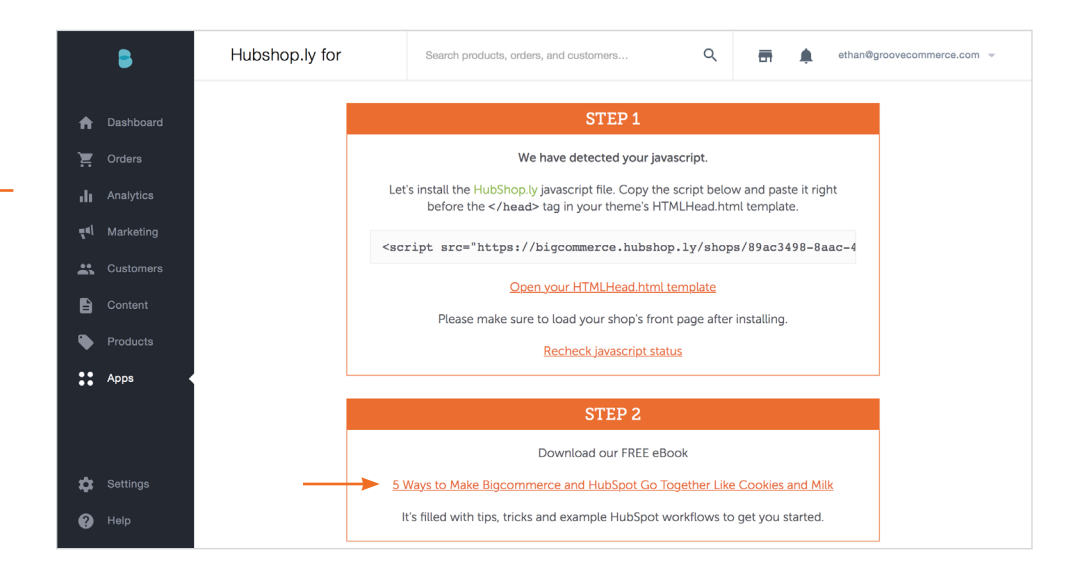

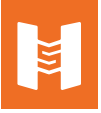

#### Reach Inbound Nirvana!

\* It may take up to 24 hours for the initial data sync with your store to finish. We will email you once its completed.

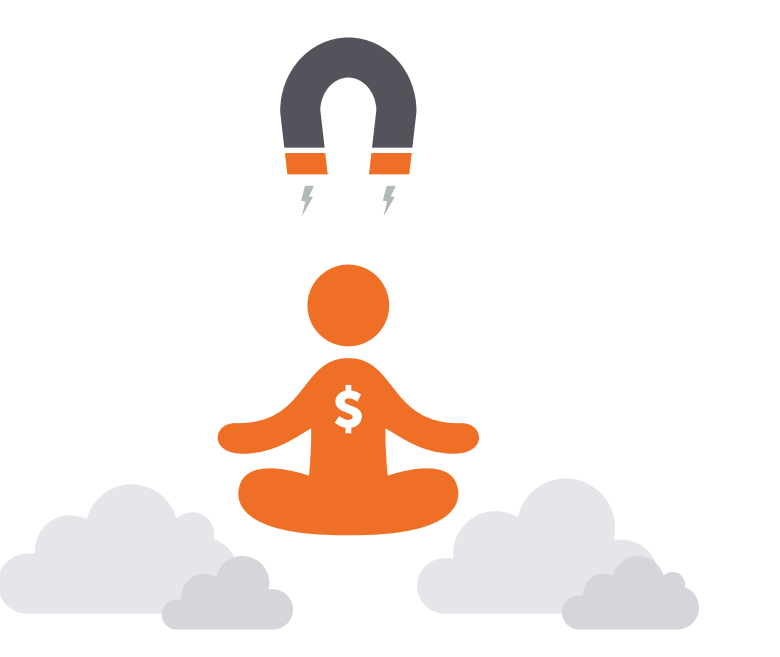